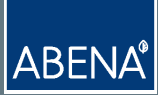

# Quick Guide

### til online.abena.dk

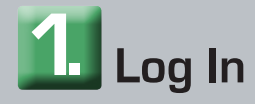

- Gå ind på online.abena.dk
- Log ind ved at indtaste brugernavn og password og klikke på 'Log ind'.

| Log ind på AbenaOnline |              |         |  |  |
|------------------------|--------------|---------|--|--|
| Brugernavn             | tch@abena.dk |         |  |  |
| Password               | •••••        |         |  |  |
|                        | Husk mig     | Log ind |  |  |
| Glemt password?        |              |         |  |  |
| -                      |              |         |  |  |

### TIP! De enkelte widgets kan forstørres ved at klikke på

- Katalog Her kan du finde varer gennem produktmenuen eller søge efter hhv. varenummer og varenavn ved hjælp af søgefeltet eller favoritlisten.
- Kurv Her kan du se de varer, du har lagt i indkøbskurven, og du kan taste varenumre direkte ind i kurven. Der kan indtastes flere varenumre i forlængelse af hinanden, adskilt af mellemrum eller komma.
- Indstillinger Her kan du ændre 'standard leveringsadresse' og advisering om bestillingsbekræftelse og følgeseddel. Du kan også vælge, hvad der skal være din startside - fx. 'Katalog'.
- Hjælp Her kan du finde svar på de fleste spørgsmål:

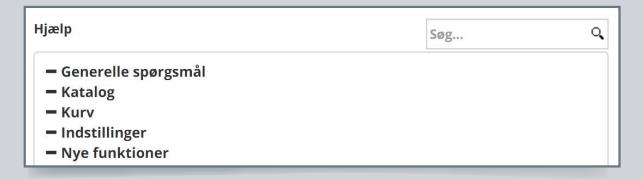

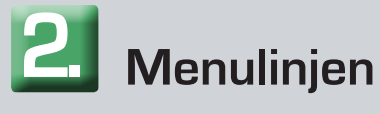

| # | Hjem | 🗉 Katalog | 注 Kurv | 🗉 Indstillinger |
|---|------|-----------|--------|-----------------|
|   | -    | <u> </u>  |        | <u> </u>        |

- Hjem Her finder du en række små moduler eller apps, kaldet 'widgets'. Disse omfatter:
  - Dokumentation og produktdatablade mm.

#### Print af datablade

- Klik på "Hjem"
- Klik herefter på "Dokumentation"
- Vælg "Favoritliste"
- Vælg "Mine datablade"
- Opret ny bestilling
- Vælg hvilken type datablade du ønsker
- Bestil de ønskede datablade

Herefter sendes de ønskede datablade til den mail, der er tilknyttet din konto (OBS! Der kan i visse tilfælde gå op til 24 timer før du modtager mailen)

- Ordreoversigt med åbne ordrer, restordrer og kontoudtog. Her kan du også danne en følgeseddel, der kan gemmes eller printes.
- Dit Grønne Abena Indeks. Her kan du se og følge med i omfanget af dine miljøvenlige varekøb.
   Du kan også se dit køb af forskellige varenumre i en selvvalgt periode, og dermed danne din egen købsstatistik.

## **B** Ordrebestilling med favoritliste

Du kan sammensætte en favoritliste med de produkter, du normalt bestiller hos Abena. En favoritliste gør det nemt og hurtigt at bestille, og du kan oprette én eller flere lister med forskellige produkter.

Favoritlister findes under menupunktet 'Katalog'. Her kan du bestille produkter ved hjælp af en eksisterende liste eller oprette en ny.

### • Opret en favoritliste

Klik på plus +

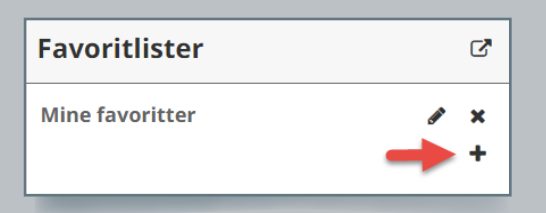

- Navngiv favoritlisten fx 'Varer til lager og vælg en leveringsadresse.
- Den nyoprettede favoritliste ses nu i venstremenuen under overskriften 'Favoritlister'.

### Favoritlister

Mine favoritter

Varer til lager

- Klik på den navngivne favoritliste for at åbne den, og find det produkt du vil tilføje listen.
- Vælg det produkt, du vil tilføje listen.
- Markér stjernen (hvis der er oprettet flere favoritlister, skal du vælge den favoritliste, som produktet skal føjes til i 'drop down'-menuen).

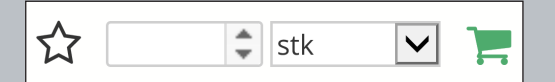

#### Bestilling via favoritliste

- Klik på den favoritliste, du ønsker at bestille varer ud fra.
- Du kan skifte mellem billede- og listevisning ved hjælp af ikonerne:

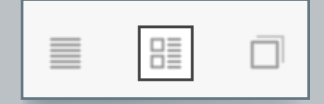

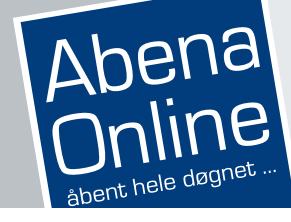

- Indtast den mængde, du ønsker at bestille, og tast 'Enter'. Så er varen lagt i kurven.
- Klik på ordrekurven eller 'Gå til kurv', når alle varer er lagt i kurven:

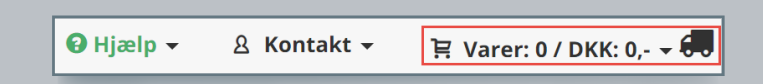

- Hvis der ikke skal ændres i antal, klik på 'Næste'.
- Vælg leveringsadresse.
- Indsæt evt. reference eller attention i feltet med kryds.
- Acceptér betingelser og klik på 'afgiv ordre'.

### Ordrebestilling uden favoritliste

- Søg efter varen i søgefeltet eller i produktmenuen og indtast den ønskede mængde.
- Gå til ordrekurven.
- Hvis der ikke skal ændres i mængde, klik på 'Næste'.
- Vælg leveringsadresse.
- Indsæt evt. reference eller attention i feltet med kryds.
- Acceptér betingelser og klik på 'afgiv ordre'.

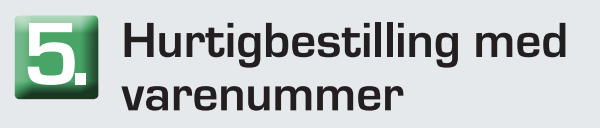

Klik på menpunktet 'Kurv'.

| (                                                                                         | 🗉 Katalog | ੇ Kurv | Indstillinger |  |  |  |
|-------------------------------------------------------------------------------------------|-----------|--------|---------------|--|--|--|
| <ul> <li>Indtast varenumre adskilt med komma og klik på<br/>'Tilfai til Opdoo'</li> </ul> |           |        |               |  |  |  |

í lilføj til Urdre'.

Tilføj til Ordre

- Mindste bestillingsmængde tilføjes automatisk.
- Hvis der ikke skal ændres i mængde, klik på
- 'Næste'.Vælg leveringsadresse.

1080,5570,6040

- Indsæt evt. reference eller attention i feltet med kryds.
  - Acceptér betingelser og klik på 'afgiv ordre'.